# GLS 기숙사 신청 도우미

성균관대학교 기숙사

# 목 차

3페이지 • 1. GLS 접속(킹고 ID 로그인) 2. 기숙사 신청서 작성 5페이지 12페이지 • 3. 신청서(제출) 확인 13페이지 4. 신청서 수정 및 취소 5. 합격 여부 및 기숙사비 정보 확인 14페이지 6. 입사 취소 15페이지

### 1. GLS 접속(킹고 ID 로그인)

학교 홈페이지(<u>http://www.skku.edu</u>)
 우측 상단에서 "킹고 ID LOGIN", 클릭

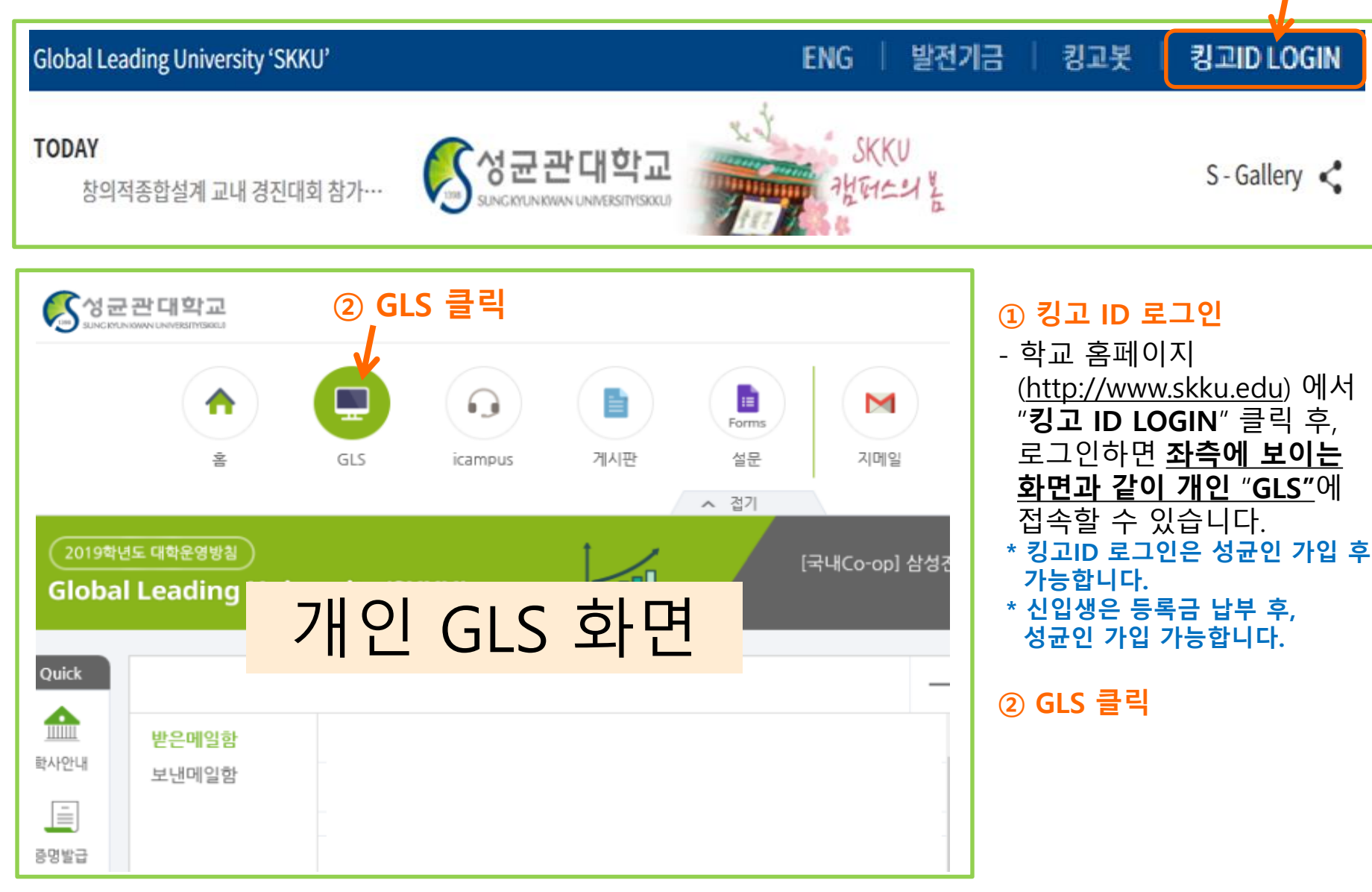

- 신청/자격관리 후, 보이는 항목에서 기숙사신청(정규입사)를 클릭합니다.

1. GLS 접속(킹고 ID 로그인)

- 개인 GLS 화면 클릭하면 상단의 화면으로 이동합니다. 신청/자격관리를 클릭합니다.

#### ■ 기숙사신청(정규입사)

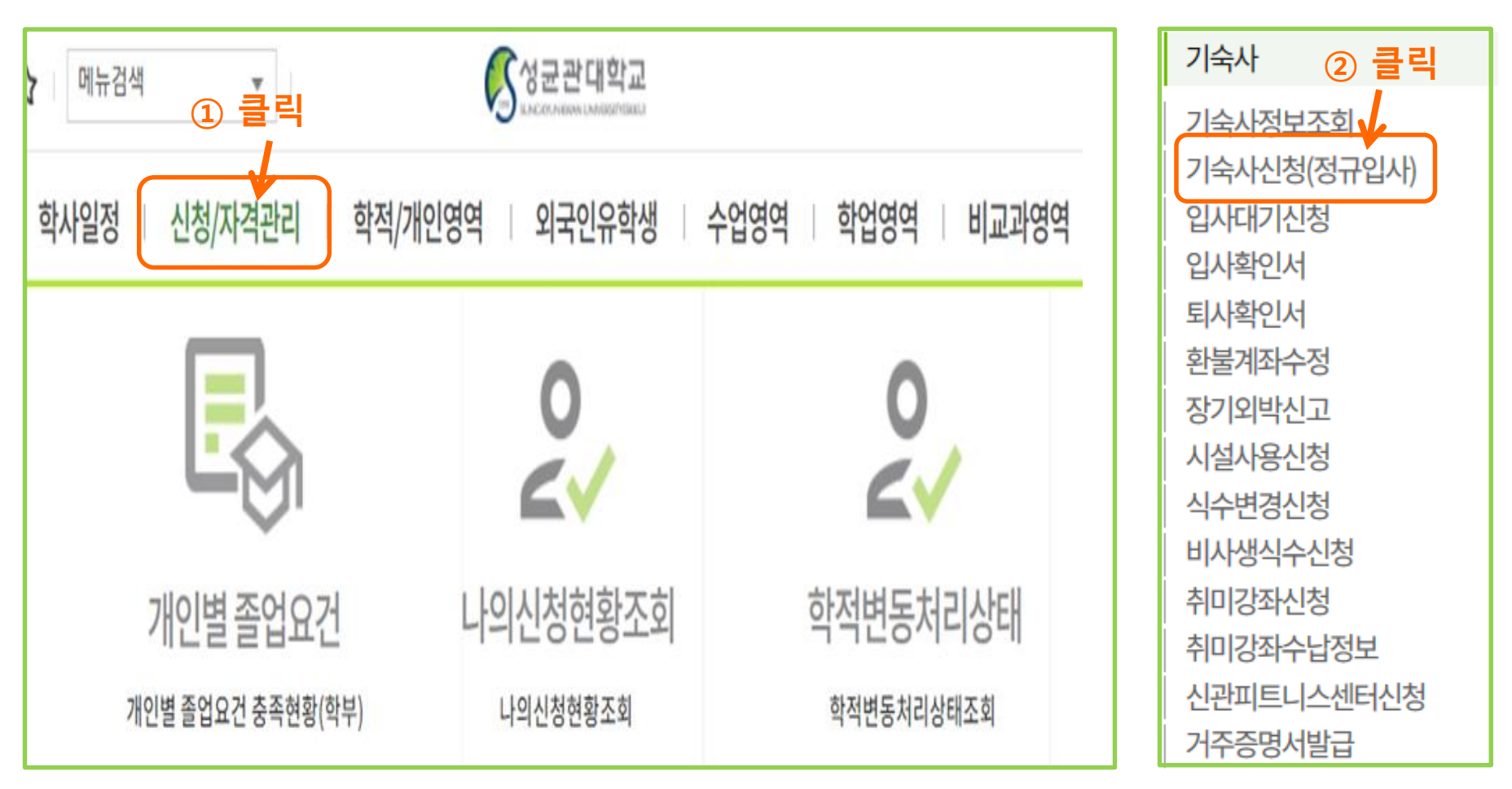

### 2. 기숙사 신청서 작성 : 1단계\_신청서 선택

킹고ID로그인 -> GLS -> 신청/자격관리 -> "기숙사신청(정규입사)"를 클릭하면 아래와 같이 신청서가 보입니다. 신청서는 신청 기간 내에만 보입니다.

| · 신청/지    | 아격관리 > 기숙사 >  | ▶ 기숙사신청(정규입사)  |           | 합격여부조회 | 신청취소    | 입사신청 |      |
|-----------|---------------|----------------|-----------|--------|---------|------|------|
| 학번        |               | 성명             | 학위        | 과정     | 학부(전공)  |      | 조회   |
| Total 4 / | 4 하니          | <b>上를 선택하여</b> | 클릭        |        |         |      |      |
| 번호        | 신청            | 캠퍼스            | 5         | 기숙사구분  | 일정구분    |      | 모집상세 |
| 1         | 신청서작성         | 인문사회과학캠퍼       | <u> </u>  | 명륜학사   | 2021년   | 하계   | 1차   |
| 2         | 신청서작성 자연과학캠퍼스 |                | 봉룡학사      |        | 2021년   | 하계   | 1차   |
| 본인 정보 확인  |               | 기숙사 신청         | 식수신청 수칙동의 |        | Dormate | 설문조  | 사 다음 |

■ 신청서 선택

- <u>명륜학사와 봉룡학사 신청서 중 하나를 선택하여</u>, "신청서작성"을 클릭합니다.
- 신청서는 선착순 제출이 아니며, 신청 기간 내에만 신청서를 제출하면 됩니다.
- <u>선생지는 신작문 제물이 아니며</u>, 신성 기신 내에진 신성지를 제물야한 됩니
- 신청 기간 중에는 언제든지 제출한 신청서 내용 수정이 가능합니다.
- 신청 기간 종료 후에는 신청서 작성 및 내용 수정 불가합니다.

### 2. 기숙사 신청서 작성 : 2단계\_본인 정보 확인 및 입력

6

### ① "본인 정보 확인" 클릭

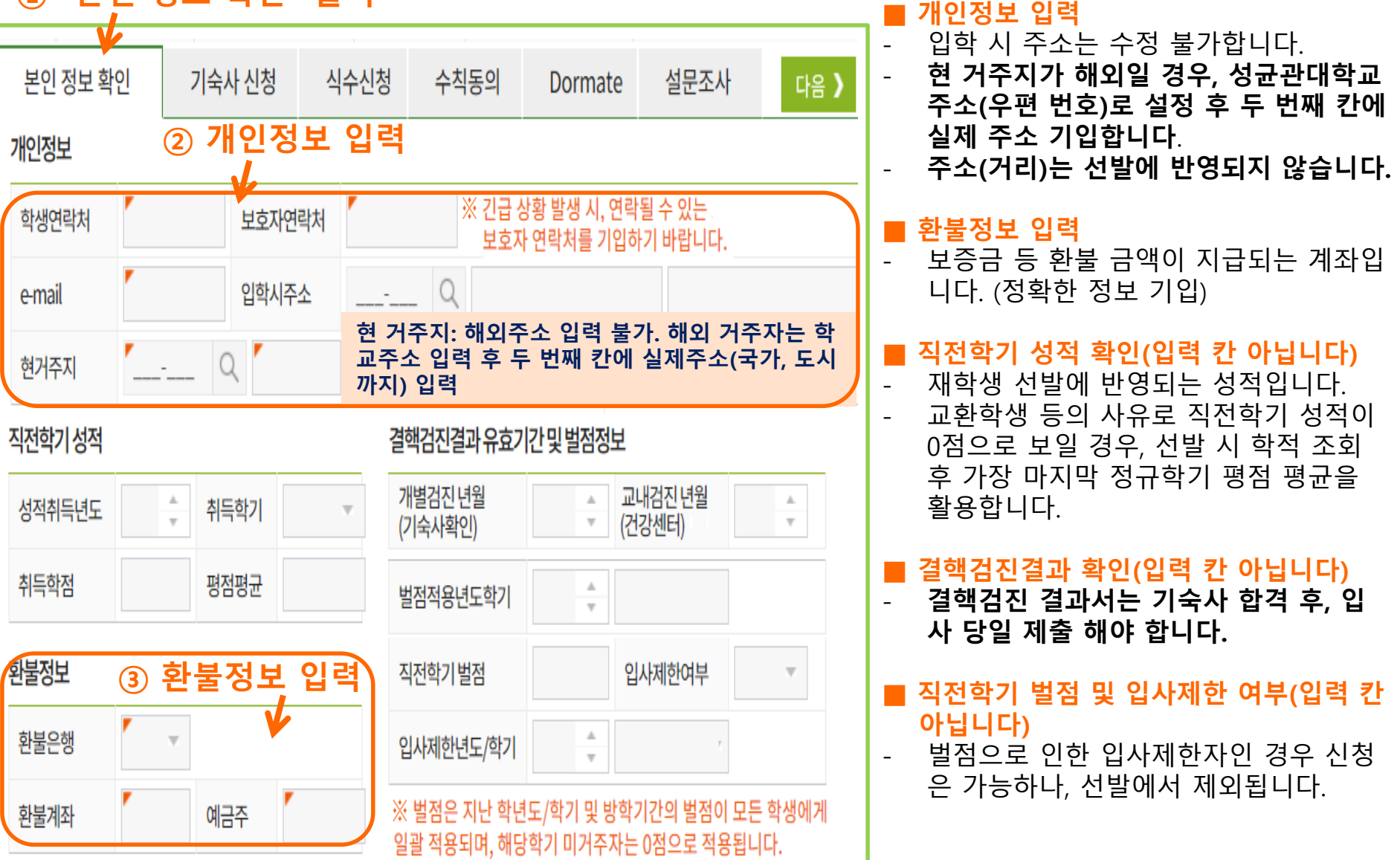

# 2. 기숙사 신청서 작성 : 3단계\_희망 기숙사 및 입사일 선택

#### "기숙사 신청" 클릭

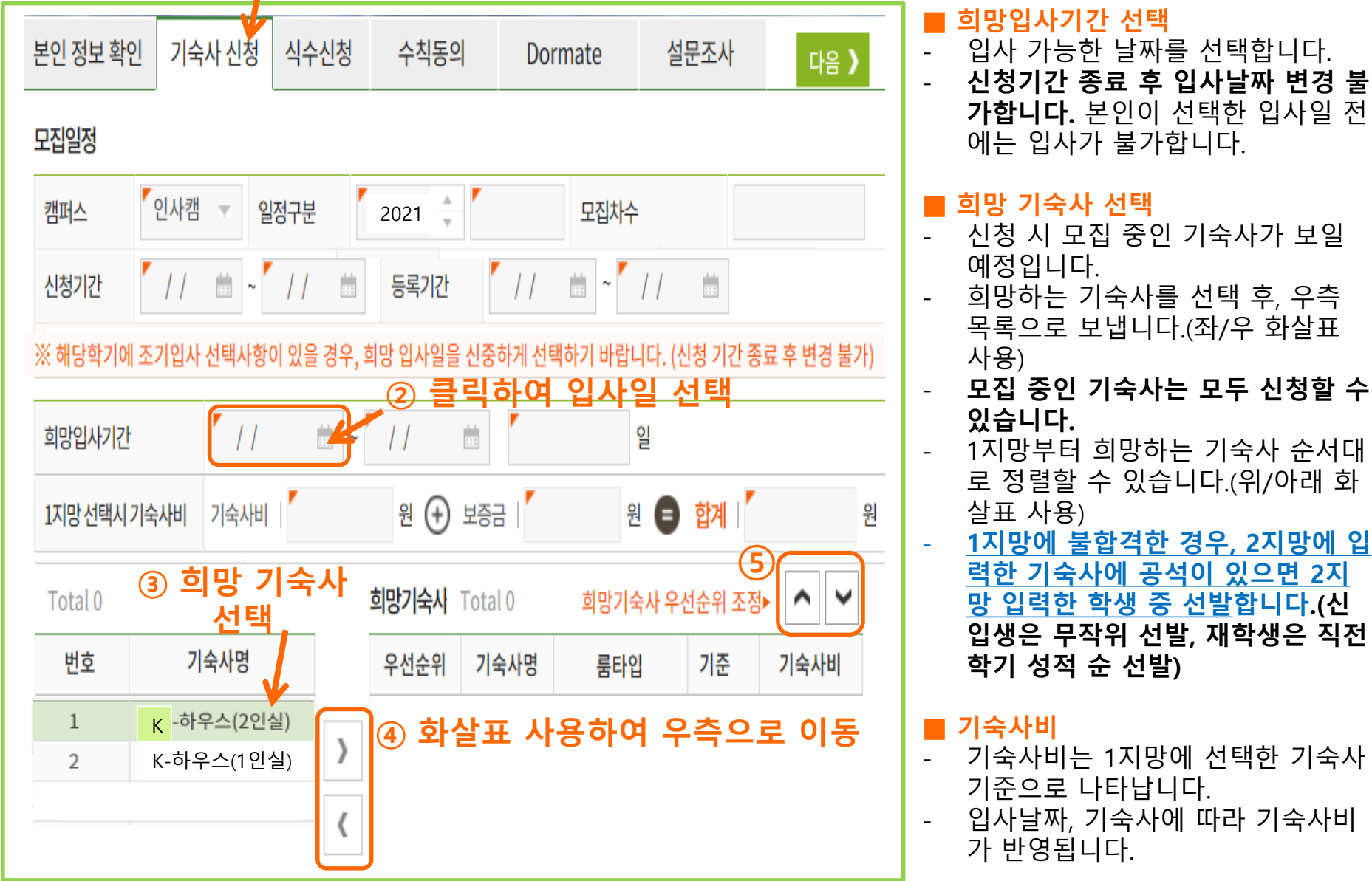

- 식권은 E-하우스 1층 E-집밥 식권 발매기에서도 개별적으로 구매 가능합니다.(1매 4,000원)
- <mark>■ 하계방중 식수 신청은 별도로 받고 있지 않습니다.</mark> :현재 식수 신청 "불가" 상태로, 2번[없음] 3번 [□공란]으로 다음단계 바로 넘어 가시면 됩니다.

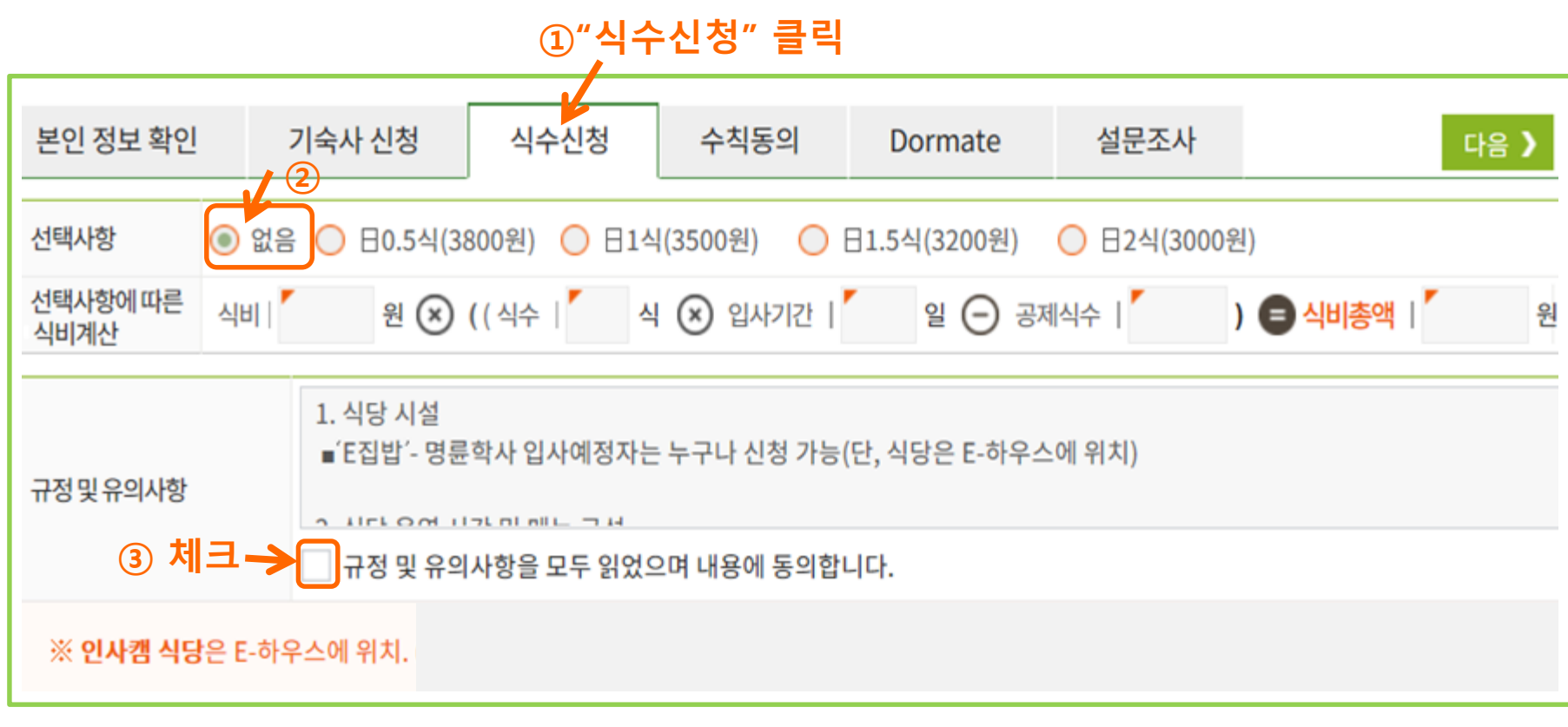

# 2. 기숙사 신청서 작성 : 4단계\_식수(식권) 신청

### 2. 기숙사 신청서 작성 : 5단계\_수칙 동의

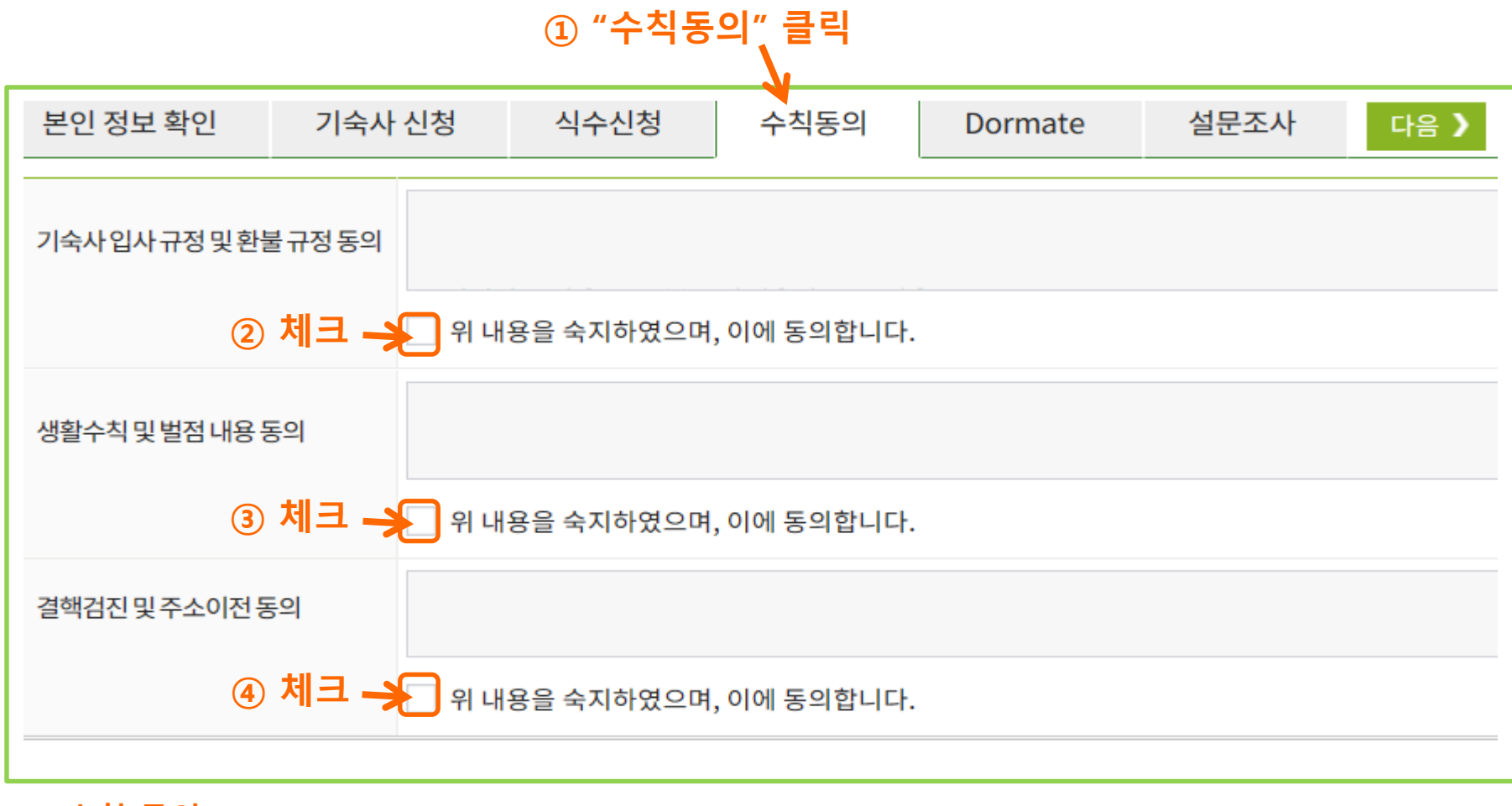

### 수칙 동의 모든 수칙에 동의하는 경우에만 기숙사 신청이 가능합니다.

### 2. 기숙사 신청서 작성 : 6단계\_돔메이트 신청

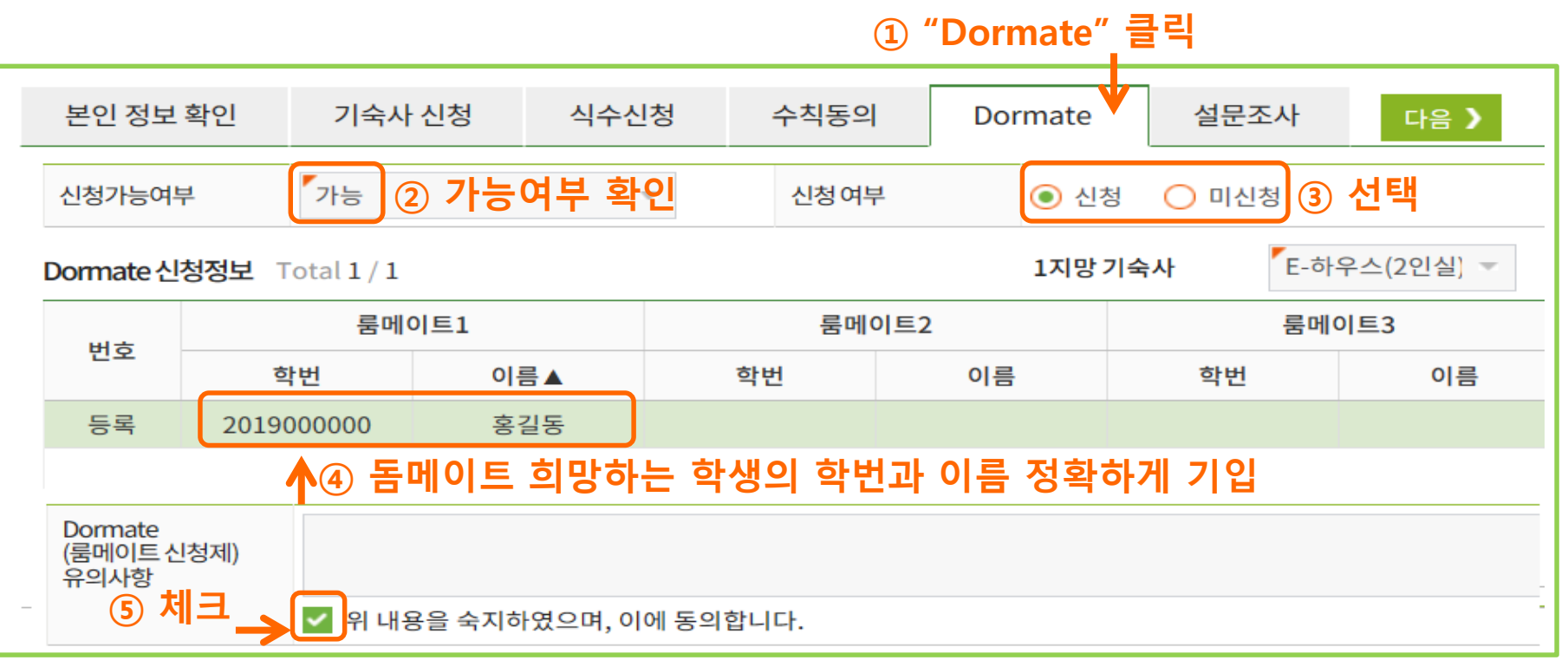

#### ■ 신청가능 여부 확인

- <u>본인이 돔메이트 신청 가능 대상자인지 확인 후, 신청 여부를 선택합니다.(신입생 신청 불가)</u>
- 1지망 기숙사를 2인실 기숙사로 선택하였을 경우에 신청 가능합니다.
- 직전 학기 및 방학기간 기숙사 벌점을 받은 경우, 신청 불가합니다.

#### ■ 돔메이트 정보 기입

- 돔메이트를 희망하는 두 학생이 서로 상대방의 학번과 이름을 기입합니다.
- 본인의 이름은 작성하지 않습니다.(본인의 이름 작성 시 돔메이트 탈락할 수 있습니다)

#### ■ 유의사항

- 돔메이트를 신청한 두 학생이 최종적으로 같은 기숙사(같은 타입)에 합격한 경우에 돔메이트가 됩니다.

# 2. 기숙사 신청서 작성 : 7단계\_설문조사 및 입사신청

#### ④ 모든 내용 작성 완료 후,입사신청 클릭 필수

11

| 학번                                     |                                                                                                    |                        | 성명                          |                        | 학위과정                                    |                | 학부(전공)                         |                             | 조회   |
|----------------------------------------|----------------------------------------------------------------------------------------------------|------------------------|-----------------------------|------------------------|-----------------------------------------|----------------|--------------------------------|-----------------------------|------|
| 번호                                     | 신청                                                                                                    |                        | 캠퍼스                         |                        | 기숙사구분                                   |                | 일정구분                           |                             | 모집상세 |
| 1                                      | 신청서작성중                                                                                                    |                        | 인문사회                        | 과학캠퍼스                  | 명륜학사                                    |                | <sup>20</sup> ① "설문조사" 音<br>20 |                             | 크리   |
| 2                                      | 신청서작성                                                                                                    |                        | 자연과                         | 박캠퍼스                   | 봉룡학사                                    |                |                                |                             | 2 -  |
| 본인 정보 확인 기                             |                                                                                                    | 기숙사                    | 신청                          | 식수신청                   | 수칙동의                                    | Dor            | mate                           | 설문조사                        | 다음 🕽 |
| ※ 설등                                   | 문조사 내용                                                                                                    | 은 단순 참                 | 고사항입                        | 니다. (2)                | 본인 해당시                                  | 사항 선택          | ų –                            |                             |      |
| 취침타입 🤇                                 |                                                                                                    |                        | 관없음 💛 1시이후취침                |                        | ○ 1시전 취침                                |                |                                |                             |      |
| 취침타입                                   | ۲                                                                                                    | 상관없음                   | 014                         | 이후취침 🤇                 | ◯ 1시전 취침                                | V              |                                |                             |      |
| 취침타입<br>더위/추위                          | •                                                                                                    | 상관없음<br>상관없음           | <mark>()</mark> 1시<br>() 더위 | 이후취침 🤇                 | ) 1시전 취침<br>) 추위를 탄다                    | ¥<br>§§        | 변여부 🔘 졸                        | 동연 <mark></mark> 비흡         | i연   |
| 취침타입<br>더위/추위<br>잠버릇                   | <ul> <li></li> <li></li> <li><td>상관없음<br/>상관없음<br/>코골이 또는</td><td>○ 1시<br/>○ 더위<br/>= 이갈이</td><td>이후취침 (<br/>리를 탄다 (</td><td>) 1시전 취침<br/>) 추위를 탄다<br/>) 해당 없음</td><td>¥<br/>ēs</td><td>변여부 🔘 🛙</td><td>동연 <mark>〇</mark> 비흡</td><td>ie</td></li></ul>                              | 상관없음<br>상관없음<br>코골이 또는 | ○ 1시<br>○ 더위<br>= 이갈이       | 이후취침 (<br>리를 탄다 (      | ) 1시전 취침<br>) 추위를 탄다<br>) 해당 없음         | ¥<br>ēs        | 변여부 🔘 🛙                        | 동연 <mark>〇</mark> 비흡        | ie   |
| 취침타입<br>더위/추위<br>잠버릇                   | <ul> <li></li> <li></li> <li><td>상관없음<br/>상관없음<br/>코골이 또는</td><td>○ 1시<br/>○ 더위<br/>= 이갈이</td><td>이후취침 (<br/>리를 탄다 (<br/>)</td><td>) 1시전 취침<br/>) 추위를 탄다<br/>) 해당 없음<br/>설문조사</td><td><b>₩</b><br/>89</td><td>변여부 🔵 व</td><td><u>동연</u> <mark>)</mark> 비흡</td><td>i@</td></li></ul> | 상관없음<br>상관없음<br>코골이 또는 | ○ 1시<br>○ 더위<br>= 이갈이       | 이후취침 (<br>리를 탄다 (<br>) | ) 1시전 취침<br>) 추위를 탄다<br>) 해당 없음<br>설문조사 | <b>₩</b><br>89 | 변여부 🔵 व                        | <u>동연</u> <mark>)</mark> 비흡 | i@   |
| 취침타입<br>더위/추위<br>잠버릇<br>질문             | <ul> <li></li> <li></li> <li></li> <li>1</li> </ul>                                                                                                    | 상관없음<br>상관없음<br>코골이 또는 | ○ 1시<br>○ 더위<br>= 이갈이       | 이후취침 (<br>리를 탄다 (      | ) 1시전 취침<br>) 추위를 탄다<br>) 해당 없음<br>설문조사 | ¥<br>89        | 변여부 🔘 종                        | §연 🔿 비흡                     | i@   |
| 취침타입<br>더위/추위<br>잠버릇<br>질문<br>대답       | <ul> <li></li> <li></li> <li>1</li> </ul>                                                                                                    | 상관없음<br>상관없음<br>코골이 또는 | ○ 1시<br>○ 더위<br>= 이갈이       | 이후취침 (<br> 를 탄다 (      | ) 1시전 취침<br>) 추위를 탄다<br>) 해당 없음<br>설문조사 | <b>₩</b>       | 변여부 🔘 व                        | §연 <mark></mark> 비흡         | i@   |
| 취침타입<br>더위/추위<br>잠버릇<br>질문<br>대답<br>질문 | <ul> <li></li> <li></li> <li>1</li> <li>2</li> </ul>                                                                                                    | 상관없음<br>상관없음<br>코골이 또는 | ○ 1시<br>○ 더위<br>= 이갈이       | 이후취침 (                 | ) 1시전 취침<br>) 추위를 탄다<br>) 해당 없음<br>설문조사 |                | 변여부 🔘 व                        | §연 <mark></mark> 비흡         | i@   |

#### ■ 설문조사

- 객관식 설문조사는 룸메이트 배정 시 참고용으로 활용될 수 있습니다.
- 모든 항목의 답변과 일치하는 룸메이트와 배정되는 것은 어려울 수 있습니다.

#### ■ 입사신청

- 작성한 모든 신청 정보 확인 후, "입사신청"클릭(필수)하면 신청서 제출이 완료됩니다.
- "입사신청"이 제대로 되었는지 반드시 확인하시기를 바랍니다.
- 신청서 제출 후에는 "신청서 작성 중"이 "신청서수정"으로 보이게 됩니다.

# 3. 신청서(제출) 확인

킹고 ID로그인 -> GLS-> 신청/자격관리 -> "기숙사정보조회"를 클릭하면 기숙사 신청서 제출 확인 가능합니다.

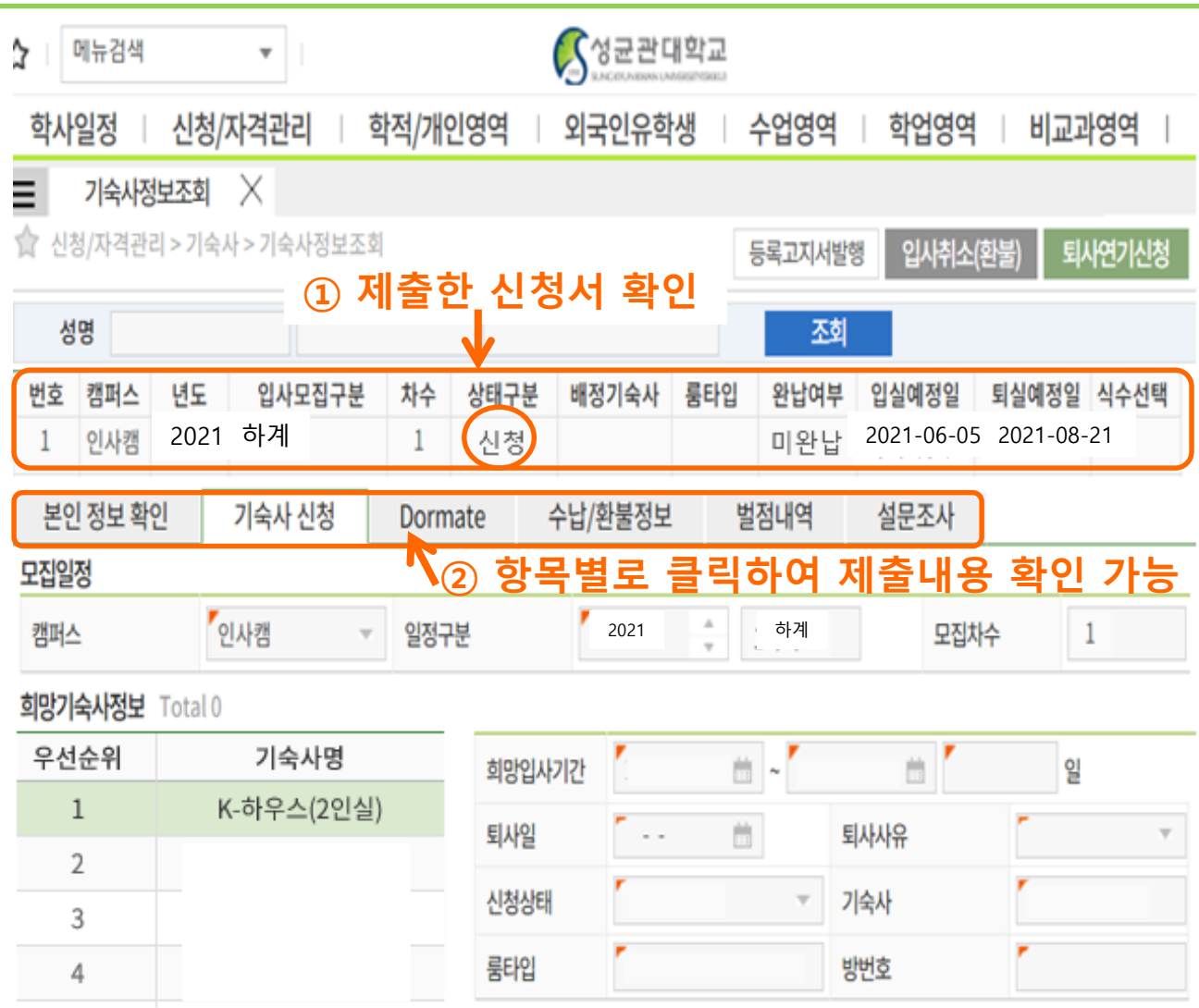

#### ■ 제출한 신청서 확인

- 캠퍼스, 년도, 입사모집구분,
   차수에 신청서가 제대로 제 출되었는지 확인합니다.
- 신청서가 제대로 제출 된 경 우 "상태구분" 항목에 "신청" 이라고 보입니다.
- "상태구분"항목에 "신청"이 없는 경우, 신청서가 제대로 제출되지 않은 경우입니다. 신청서 제출 후 반드시 "신 청" 상태인지 확인하십시오.

### 4. 신청서 수정 및 취소

킹고ID로그인 -> GLS-> 신청/자격관리 -> "기숙사신청(정규입사)"를 클릭하면 아래와 같이 신청서가 보입니다. 신청 기간 동안에는 신청서 수정 가능합니다.

|         |                |              |          | 3       | ) 내용 수정 완료 후 "신청서 수정" 클릭 |      |        |  |  |
|---------|----------------|--------------|----------|---------|--------------------------|------|--------|--|--|
| 會 신청/   | /자격관리 > 기숙사    | > 기숙사신청(정규입시 | F)       |         | 합격여부조회                   | 신청취소 | 신청서수정  |  |  |
| 학번      | 1              | 성명           | 학        | 학위과정    |                          | (전공) | 조회     |  |  |
| Total 4 | /41 제출한        | 신청서의 "신      | 청서 수정    | " 클릭    |                          |      |        |  |  |
| 번호      | 신청             | 캠퍼스          | 기숙사구분    |         | 일정구분                     |      | 모집상세   |  |  |
| 1       | 신정서수정          | 인문사회과학캠퍼     | 스        | 명륜학사    | 2021년                    | 하계   | 1차     |  |  |
| 2       | 신청서작성          | 자연과학캠퍼스      |          | 봉룡학사    |                          | 하계   | 1차     |  |  |
| 본인      | 정보 확인          | 기숙사 신청       | 식수신청 수칙된 |         | Dormate                  | 설문조  | 사 다음 🔪 |  |  |
|         | T <sub>2</sub> | ) 항목별로 클릭    | 박하여 신청   | 형서 내용 수 | 정 가능                     |      |        |  |  |

- 신청서 수정
- <u>제출한 신청서의 "신청서 수정"</u>을 클릭하면 내용 수정이 가능합니다.
- 신청서 내용 수정 완료 후<u>, 상단의 **"신청서 수정"을 클릭**합니다.</u>

#### ■ 신청취소

- 제출한 신청서의 "신청서수정"을 클릭 후, 상단의 "신청취소"를 클릭합니다

#### ■ 주의사항

 신청서 수정 및 취소는 신청 기간 동안에만 가능합니다. 신청 기간 종료후에는 신청서 내용 수정 절대 불가합니다. 입사 날짜 등 신중하게 선택 후 제출하시기를 바랍니다.

### 5. 합격 여부 및 기숙사비 정보 확인

킹고 ID로그인 -> GLS-> 신청/자격관리 -> "기숙사정보조회"를 클릭하면 합격결과 확인 가능합니다. <mark>합격 결과는 합격 발표일부터 확인 가능</mark>합니다<u>.</u>

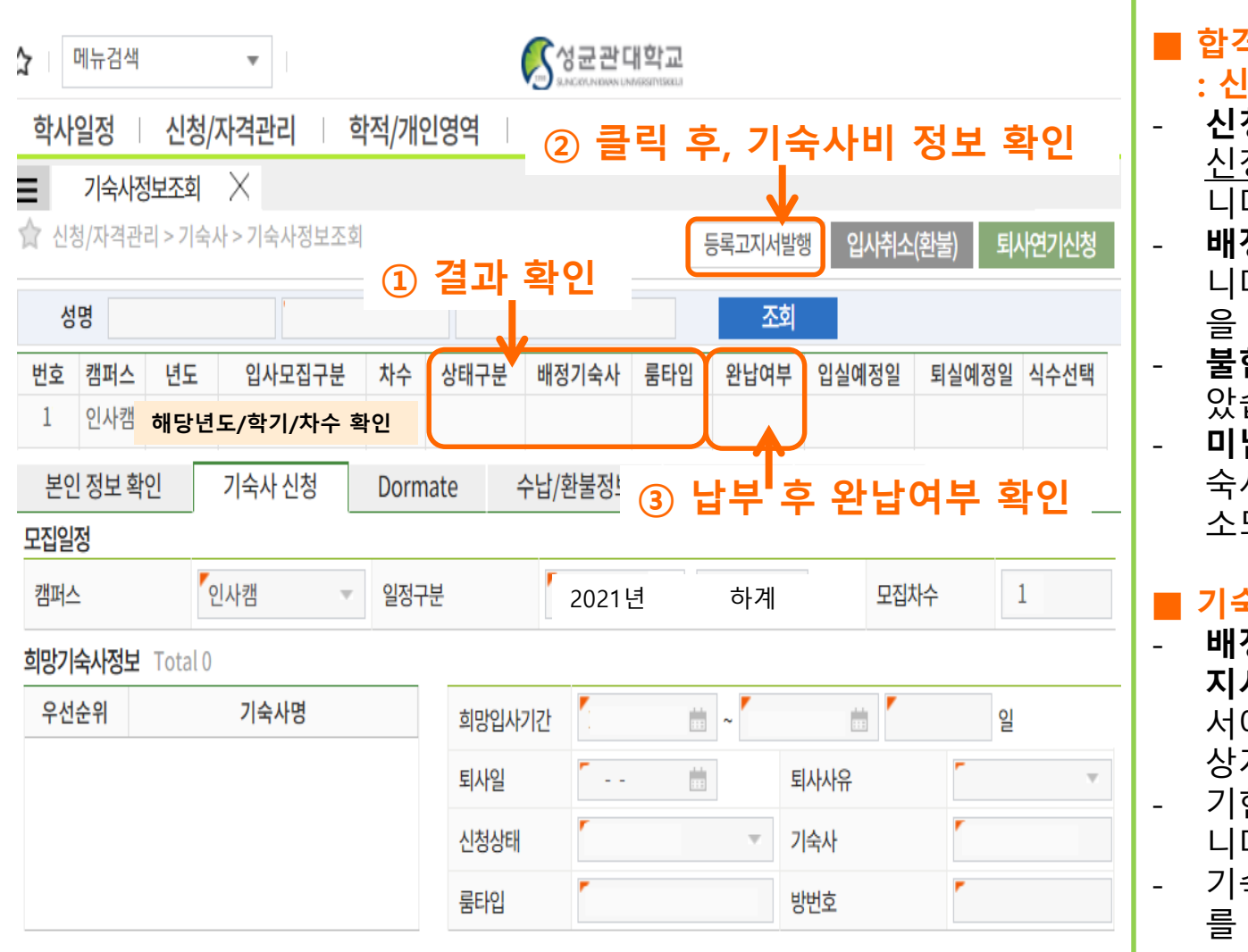

- **합격여부 조회** : 신청결과(상태구분) 확인 신청 : 신청서 제출 상태이며, 신청 기간 내에 수정 가능합 니다
- **배정(합격) :** 합격한 상태입 니다. 배정기숙사와 룸타입 을 확인하십시오.
- **불합격 :** 기숙사 선발되지 않 았습니다.
- 미납취소: 납부기간 내에 기 숙사비 미납으로 합격이 취 소되었습니다.

#### 기숙사비 납부정보 확인

- 배정(합격)인 경우, "등록고 지서발행" 클릭합니다. 고지 서에서 기숙사비 및 개별 가 상계좌번호 확인합니다. 기한 내 기숙사비를 납부합 니다.
- 기숙사비 납부 후, "완납여부"
   를 반드시 확인하십시오.

### 6. 입사취소

#### 킹고ID로그인 -> GLS-> 신청/자격관리 -> 기숙사정보조회 -> "입사취소(환불)" 클릭

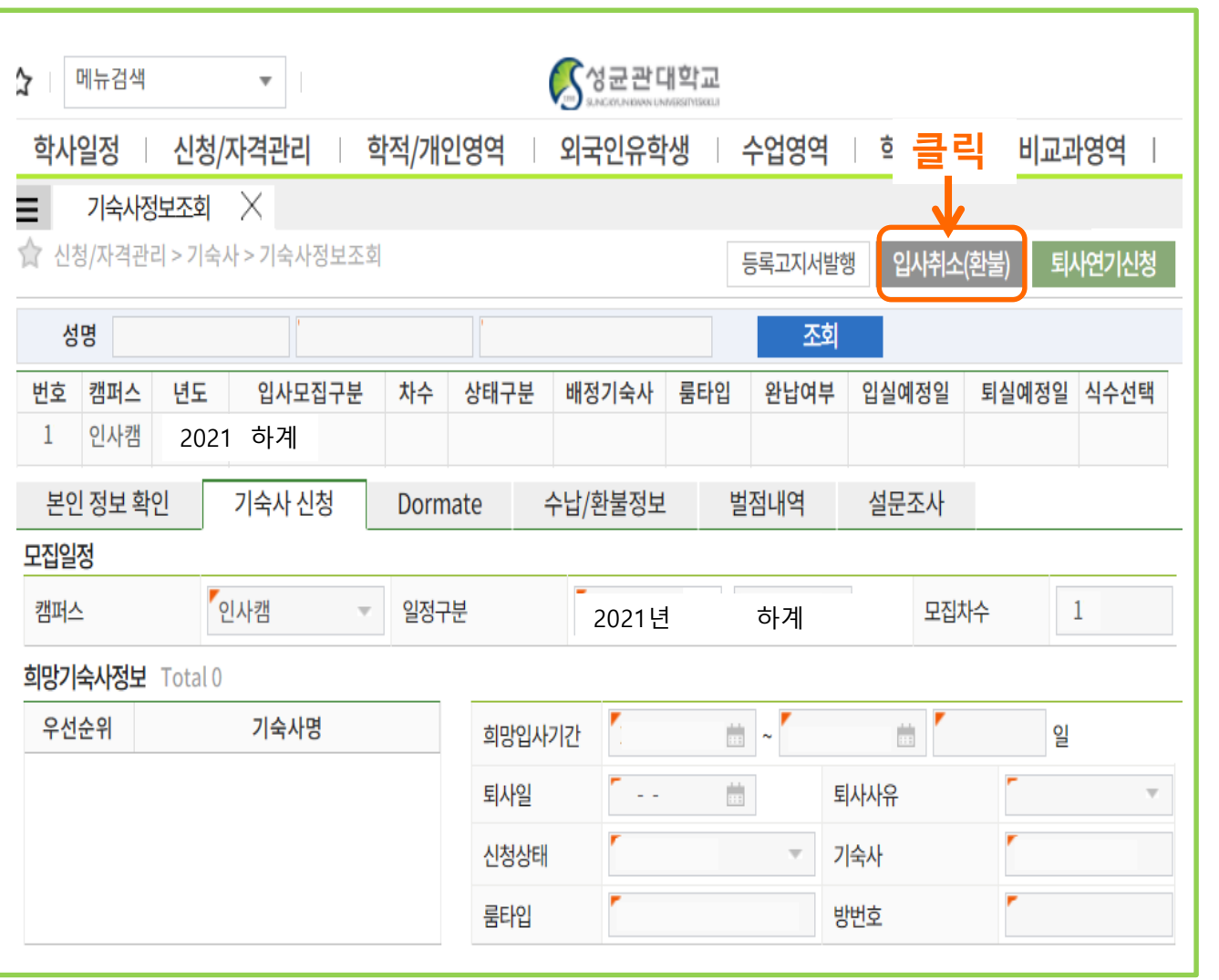

■ 입사취소

기숙사비 납부 후, 입사 취소 를 희망할 경우 <u>"입사취소"클릭 후 환불 받</u> <u>을 계좌정보를 정확하게 입</u> <u>력합니다.</u> 기숙사 신청 시 본인이 선택 한 입사일 전날까지 입사 취 소 신청을 할 경우에만 기숙 사비 전액 환불 가능합니다. (단, 임대원룸은 정해진 임대 원룸 정규입사일 전날까지 취소해야 환불 가능합니다)

#### 주의사항

성균관대학교 입학을 취소할 경우 기숙사배정이 자동으로 취소되지 않습니다. 반드시 입사취소(환불)를 직접 하셔 야 합니다.